# **Table of Contents**

| Table of Contents         | 1 |
|---------------------------|---|
| Drafts                    | 2 |
| Drafts                    | 3 |
| Manage Drafts             | 4 |
| Approve or Reject a Draft | 5 |

Drafts

The **Drafts** module lets users create new articles, or modify existing published articles, without interfering with live publications. Users can create and modify drafts in a separate area until each draft is finished and ready to go live.

The Drafts module lets you require specific contributors to create drafts that must be approved before publication, rather than publishing their material directly.

To learn about creating and managing your drafts, see Manage drafts.

## **Essential facts about drafts**

- Users with admin privileges can create, approve, reject, or delete any draft at any stage in the approval process.
- If a draft has been sent for approval, the author cannot update it until the review is complete.
- Your knowledgebase records approval decisions in a log for future reference.

### **Drafts and Workflows**

When a draft is ready to publish, an approval <u>workflow</u> can route the document or item to the **assignees**, one or more people assigned to review such material before publication.

Assignees can approve the article for publication or send it back to the author for more work. They can also provide feedback on an article. The feedback is compiled and sent to the person who initiated the workflow.

### Possible scenarios when a user adds a draft

1. There is a matching workflow

The author of a draft can save the draft repeatedly while working on it until the material is ready to submit. When the user submits the draft for approval, the workflow assigns it to appropriate assignees. The user has no further access to the draft until it is approved for publication or returned for further edits.

There is no matching workflow and the user's privileges do not permit adding articles
 The author of a draft can save the draft repeatedly while working on it. However, the user cannot publish the draft, and there
 is no way to send the draft for approval.

#### 3. There is no matching workflow, and the user's privileges permit adding articles

The author of a draft can save the draft repeatedly while working on it. When the draft is ready to publish, the user can publish it.

Once the draft is published it no longer appears on the list of drafts, and does appear on the list of articles.

## Manage Drafts

To manage existing drafts or create a new one, select **Articles** or **Files** from the main menu and select the **Drafts** tab:

| Knowle      | edge Base  |           |            |          |                |           |          |       |         | (           | <b>२</b> ल | Ð 🖸     |   |
|-------------|------------|-----------|------------|----------|----------------|-----------|----------|-------|---------|-------------|------------|---------|---|
| â           | Articles   |           |            |          |                |           |          |       |         |             |            |         |   |
|             | Articles   | Drafts    | Featured   | Comments | Feedba         | cks (     | Glossary | Categ | ories   | Template    |            |         |   |
|             |            |           |            |          |                |           |          |       |         |             |            |         |   |
| ,           | Assignee:  |           |            | Step:    | \$             | Status:   |          | \$    | Search: |             | →          |         | + |
| Ŕ           | Records: 1 | - 1 of 1  |            |          |                |           |          |       | Pag     | es: 1 Recor | ds per p   | age: 10 |   |
| 22          |            | rticle ID | Posted     | 1        | ītle           |           | Autho    | or    |         | Assignees   | Steps      | Status  |   |
| <u>.dt.</u> | 55 5       | 5         | 2 days ago | . E      | Admin Area (Bi | ack-End); | Leonte   | ev E. |         | 1           | 0/2        | -       |   |
|             |            |           |            | -        |                |           |          |       |         |             |            |         |   |

The tab lists all existing drafts. If the list is long, use the filter fields above the list to show just the drafts of a particular status, or the drafts with a certain word in their titles.

The **Status** column shows a color for each draft to indicate its status:

- gray = in progress
- yellow = waiting for approval
- red = rejected
- green = approved
- dark gray = completed (approval not required)

Click the actions icon in the Action column for a draft to perform an action.

#### For drafts of articles:

- Approve Appears if draft requires approval and you are an assignee (are allowed to approve or reject the draft).
- **Preview** Display a preview of the draft to review.
- Details Display details about the draft.
- Edit Open the draft for editing.
- **Delete** Delete the draft.

For drafts of **files** some extra options available:

- Open Open the file in a browser if possible.
- Download Download the file to a location on your computer.

Depending on your privilege level, the following Bulk Actions are available:

- Set Assignee Change assignee. Can be applied to drafts that are in the approval queue.
- Reset Move drafts to the beginning of the approval queue. Updates do not reset drafts.
- Set Status Change draft status to "In Progress" or "Completed". Can be applied to drafts that are not in the approval queue.
- Delete Delete the draft.

### Adding a draft

To add a draft of an article or file, click Add new on the relevant tab and complete the form that appears.

- For a description of the form for adding a draft of an article, see Add an article.
- For a description of the form for adding a draft of a file, see Add a file.

# Approve a draft

If you are an assignee for a draft in its current workflow step, you can:

- Approve the draft as-is and either publish it or move it to the next workflow step.
- Edit the draft and save your changes before <u>approving it</u>, as in the previous option.
- Reject the draft so it returns to the author for further edits.

A workflow may assign the draft of an article or file to you for review. You can:

- approve the draft. The draft then moves to its next assignment in the workflow, or (if it requires no further approvals) is published.
- publish the draft. The draft then become available in the Public area.
- update the draft and then approve it. The draft then moves to its next assignment in the workflow, or is published.
- reject the draft so it is returned to the author for further work.

To see the drafts assigned to you, select Articles or Files from the main menu and then select the Drafts tab:

| KBPubli     | isher               |              |               |                                    |                 |          | Ð               | 0      |            |
|-------------|---------------------|--------------|---------------|------------------------------------|-----------------|----------|-----------------|--------|------------|
| â           | Articles            |              |               |                                    |                 |          |                 |        |            |
| ŋ           | Articles Drafts     | Featured     | Comments      | Feedbacks                          | Glossary        | Categori | es Template     | e      |            |
|             | Assignee'           | -            | Sten          | State                              | 15'             | Ç.       | arch            |        |            |
| Å           | Assignee.           |              |               | ¢                                  |                 | ¢        | arcn.           |        | <b>→ +</b> |
| Q           | Records: 1 - 4 of 4 |              |               |                                    |                 | Pages: 1 | Records per pag | je: 10 | •          |
| 2.2         | ID Article ID       | Posted       | Updated       | ^ Title                            | Author          | Ass      | ignees Steps    | Status |            |
| <u>.dı.</u> | <b>40</b> 153       | 3 months ago | 3 minutes ago | <u>Installing</u>                  | <u>Smith J.</u> |          | 1 1/1           |        | ••••       |
|             | 55                  | 4 days ago   | 3 minutes ago | <u>Importing</u><br><u>Users</u>   | <u>Smith J.</u> |          | 1               |        | •••        |
| *           | 56                  | 4 days ago   | 3 minutes ago | <u>Creating</u><br><u>Template</u> | <u>Smith J.</u> |          | 1 1/1           |        | •••        |
| Z           | 57                  | 3 days ago   | 4 minutes ago | <u>Adding</u><br><u>Files</u>      | <u>Smith J.</u> |          | 1 0/1           |        | •••        |
| Ó           |                     |              |               |                                    |                 |          |                 |        |            |
| C           |                     |              |               |                                    |                 |          |                 |        |            |
| ٥           |                     |              |               |                                    |                 |          |                 |        |            |
| Ē           |                     |              |               |                                    |                 |          |                 |        |            |
| >           | KBPublisher 7.0.1   |              |               |                                    |                 |          |                 |        |            |

The colors in the article's **Status** column indicate the article's status. The options are:

- Yellow = waiting for approval.
- Red = rejected and returned to the author for further work.
- Gray = in progress; the article is not ready for review.

### **Review a draft**

To review a draft, select a draft with a "waiting for approval" status indicator, click the [...] actions icon in the draft's last column and select **Review**. The review screen appears:

| KBPub       | lisher                                                                                                 | Ð  | 0       |      |  |  |  |  |  |  |  |  |
|-------------|----------------------------------------------------------------------------------------------------|----|---------|------|--|--|--|--|--|--|--|--|
| â           | Articles                                                                                               |    |         |      |  |  |  |  |  |  |  |  |
|             | Articles <b>Drafts</b> Featured Comments Feedbacks Glossary Categories Template                        |    |         |      |  |  |  |  |  |  |  |  |
| Ð           |                                                                                                    |    |         |      |  |  |  |  |  |  |  |  |
| ÷.          | [57], Adding Files                                                                                     |    |         |      |  |  |  |  |  |  |  |  |
| Q           | Review         Edit         Details         Preview         Workflow Log         More ▼         ← Back |    |         |      |  |  |  |  |  |  |  |  |
| <u>99</u>   | ID: 57                                                                                                 |    |         |      |  |  |  |  |  |  |  |  |
| <u>.dt.</u> | Author: John Smith Submitter: John Smith                                                               |    |         |      |  |  |  |  |  |  |  |  |
| P           | Date submitted: 29 Jun, 2019 08:58 AM<br>Steps (completed/all): 0 / 1                                  |    |         |      |  |  |  |  |  |  |  |  |
| -           |                                                                                                    |    |         |      |  |  |  |  |  |  |  |  |
| Z           | Publish - Reject Cancel                                                                                | Pr | eview 📘 | 1    |  |  |  |  |  |  |  |  |
| Ô           | Assignee                                                                                               |    |         | Ŧ    |  |  |  |  |  |  |  |  |
| C           | Editor Test                                                                                            |    |         | ×    |  |  |  |  |  |  |  |  |
| ٩           |                                                                                                    |    |         |      |  |  |  |  |  |  |  |  |
| Ī           | Workflow Log                                                                                           |    |         |      |  |  |  |  |  |  |  |  |
|             | 29 Jun, 2019 08:58 AM                                                                                  |    | Submi   | tted |  |  |  |  |  |  |  |  |
| >           | Smith@mail.com                                                                                         |    |         |      |  |  |  |  |  |  |  |  |

Click **Preview** to display the article or file in a pop-up window so you can evaluate the material.

In the example above, the current reviewer can

- **Publish** the draft if the material is satisfactory.
- **Approve** the draft to send it to its next approval step in the workflow.
- **Reject** the draft if the material is not ready for publication. A form appears where you can provide notes about additional work the draft requires. After you have added your comments, click **Reject** to send the notes and the draft to the author.
- Edit the draft if the material needs editing.
- Cancel to close the form without making a decision

**Note:** A user with admin privileges can approve or reject a draft at any stage in the workflow process, whether or not the draft is assigned to the admin.

### Add or remove an assignee

The Assignee section of the Review screen lists those who are assigned to review the draft.

- Remove an assignee from the list by clicking the [x] to the right of the assignee's name.
- To add an assignee, click Click **Add new**. A popup window appears with a list of available staff. Click the down-arrow in the **Action** column for each person you want to assign the draft to. The down arrow changes to a check mark. Close the popup window when you have finished adding assignees.

You can remove all assignees from the list.

### **Review the log**

The bottom part of the **Review** screen shows the **workflow log**. The author, reviewers, and admins can add comments when they are submitting, approving, or rejecting drafts, and the comments are available in this log.